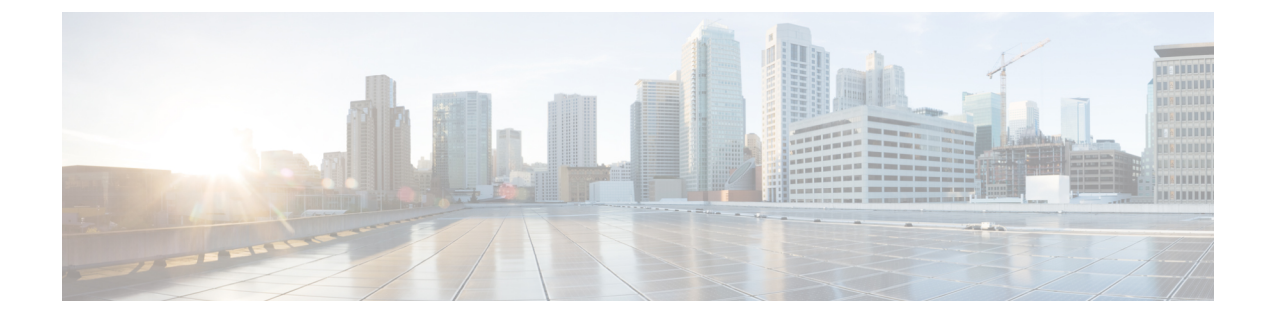

# **Cisco HyperFlex Systems Server Imaging for Factory Shipped Servers**

- Standard Installation Overview, on page 1
- Installation and Configuration of Factory Shipped Cisco HyperFlex Systems, on page 1
- Installing VMware ESXi, on page 3

# **Standard Installation Overview**

Beginning in April 2024, HyperFlex servers are being shipped from the factory without VMware ESXi preinstalled. This chapter describes the process for manually preparing factory shipped servers for the Cisco HyperFlex install. It is imperative that the ESXi ISO is installed before starting the HyperFlex Installation...

This standard installation method is used for the following install scenarios:

- New cluster deployment.
- Converged node expansion.

# Installation and Configuration of Factory Shipped Cisco HyperFlex Systems

### Before you begin

Review the installation and configuration requirements for Cisco HyperFlex Systems. See Installation Prerequisites for more details.

Step 1 Download the Cisco HyperFlex Data Platform Installer OVA file from Download Software.

#### Example:

Cisco-HX-Data-Platform-Installer-v5.5.1a-43232-esx.ova

- **Step 2** Launch the HX Data Platform Installer and sign-in.
  - a) Select Standard Workflow.

b) Select Create Cluster > Create Standard.

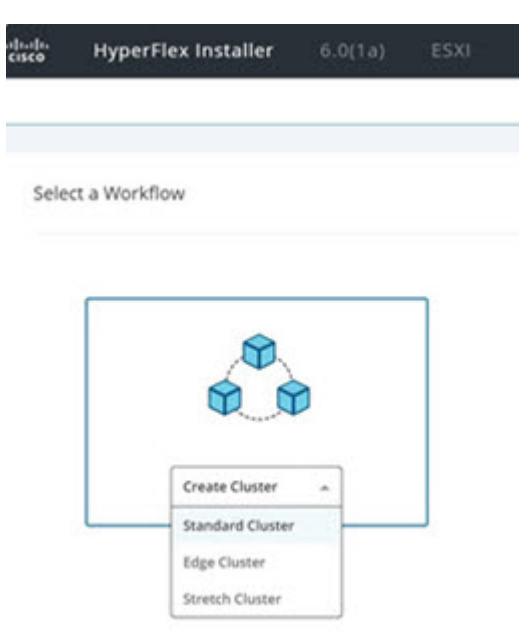

- c) Follow the install wizard to provide required details. Refer Installation Workflow for more information.
  - **Note** In Hyperflex standard installation, factory shipped servers are shipped without VMware ESXi preinstalled. Therefore, workflow may fail or pause during Hypervisor configuration.

| soons                       | UCSM                                   | Hypervisor                                     | Deploy                                 | Deploy                              | Create Cluster                      | Guster                 |
|-----------------------------|----------------------------------------|------------------------------------------------|----------------------------------------|-------------------------------------|-------------------------------------|------------------------|
| ESXi Inst                   | allation Ver                           | ification                                      |                                        |                                     |                                     |                        |
| ESXi must                   | be installed on                        | all nodes being add                            | ded at this point. (                   | heck the KVM                        | console to ensure ES                | Xi is properly booted. |
| Using ESXi                  | ISOs other than                        | the HX customized                              | images posted on                       | https://cisco.co                    | om is not supported.                |                        |
| Note: ESXI<br>Requireme     | 6.0 is not suppo<br>nts and Recomm     | nted in HXDP Relea                             | se 4.5(1a) and late<br>ent.            | r. For more info                    | ormation, see the Cisc              | o HyperFlex Software   |
| lf an ESXi p<br>If a reboot | urple diagnosti<br>does not help, r    | screen is seen on t<br>e-install ESXi using    | the KVM console, t<br>an HX customized | ry to reboot the<br>ESXI ISO posted | e server.<br>d on https://cisco.com |                        |
| Once ESXi i<br>Full instruc | s installed and t<br>tions for re-inst | fully booted, select i<br>allation can be four | Continue and then<br>id below.         | Retry to contin                     | ue installation.                    |                        |
| I Instru                    | ctions                                 | A Launc                                        | h UCS Manager                          |                                     |                                     |                        |
|                             |                                        |                                                |                                        |                                     |                                     |                        |
|                             |                                        |                                                |                                        |                                     |                                     |                        |
|                             |                                        |                                                |                                        |                                     |                                     | Continue               |
| _                           | 1 -0                                   | leanup SPT apportatio                          | 05                                     |                                     |                                     |                        |

- **Step 3** Perform the ESXi installation using the vMedia method. See Installing VMware ESXi for more details.
  - **Note** By default, the HX Data Platform Installer assigns static IP addresses to the ESXi servers. Using Dynamic Host Configuration Protocol (DHCP) for automatic IP address assignment is not recommended. If you are using DHCP, configure the networking in the ESXi manually with the proper VLANs.
- Step 4
   Return to the HX Data Platform Installer and click the Retry button.

Ensure that you select **Clear Disk Partitions** in the wizard.

## Installing VMware ESXi

A supported version of VMware ESXi must be installed on all HX servers in your deployment. At the time this was authored, Cisco recommended installing ESXi 7.0 U2 or later to attain the best HX snapshot performance and functionality. See the Cisco HyperFlex Software Requirements and Recommendations document for the current list of supported ESXi versions.

To install VMware ESXi complete the following tasks in order.

- 1. Download the ESXi Image.
- 2. Upload VMware ESXi ISO to the Installer, on page 3
- 3. Configure vMedia and Boot Policies Through Cisco UCS Manager, on page 3
- 4. Start the VMware ESXi Installation, on page 4
- 5. Undo vMedia and Boot Policy Changes, on page 5

To get started, download the ESXi image:

**Step 1** Download the VMware ESXi image from the Cisco HyperFlex Data Platform Download Software page. Select a networked location that can be accessed through Cisco UCS Manager.

#### Example:

The ESXi image name may vary based on the recommended version for your deployment.

HX-ESXi-7.0U3-21930508-Cisco-Custom-7.3.0.16-install-only.iso

**Step 2** Continue to Upload VMware ESXi ISO to the Installer, on page 3.

### Upload VMware ESXi ISO to the Installer

To upload the VMware ESXi ISO, complete the following task:

Step 1 Execute the SCP command to upload the VMware ESXi ISO from user's machine to the installer at the
/var/www/localhost/images path.
Example:
scp ~/Downloads/HX\*ESX.iso root@<installer\_ip>:/var/www/localhost/images
Step 2 Continue to the Configure vMedia and Boot Policies Through Cisco UCS Manager, on page 3.

### Configure vMedia and Boot Policies Through Cisco UCS Manager

To configure the Cisco UCS vMedia and Boot Policies, complete the following steps:

| Step 1  | In Cisco UCS Manager, click the Servers tab in the Navigation Pane.                                                                                                    |  |  |  |  |  |  |
|---------|----------------------------------------------------------------------------------------------------|--|--|--|--|--|--|
| Step 2  | Expand Servers > Policies > root > Sub-Organizations > hx-cluster > vMedia Policies                                                                                                    |  |  |  |  |  |  |
| Step 3  | Click vMedia Policy HyperFlex.                                                                                                    |  |  |  |  |  |  |
| Step 4  | In the Configuration Pane, click Create vMedia Mount.                                                                                                    |  |  |  |  |  |  |
| Step 5  | Type a name for the mount, for example: <b>ESX</b> .                                                                                                    |  |  |  |  |  |  |
| Step 6  | Select CDD option.                                                                                                    |  |  |  |  |  |  |
| Step 7  | Select <b>HTTP</b> as the protocol.                                                                                                    |  |  |  |  |  |  |
| Step 8  | Type the IP Address of the HyperFlex installer VM, for example: 192.168.10.210.                                                                                                    |  |  |  |  |  |  |
| Step 9  | Select None as the Image Variable Name.                                                                                                    |  |  |  |  |  |  |
| Step 10 | Type the installed ESXi file name as the Remote File.                                                                                                    |  |  |  |  |  |  |
|         | Example:                                                                                                    |  |  |  |  |  |  |
|         | ESXi file name HX-ESXi-7.0U3-21930508-Cisco-Custom-7.3.0.16-install-only.iso                                                                                                    |  |  |  |  |  |  |
| Step 11 | Type /images/ as the Remote Path.                                                                                                    |  |  |  |  |  |  |
| Step 12 | Click Save Changes, and click OK.                                                                                                    |  |  |  |  |  |  |
| Step 13 | In the Configuration Pane, select the HX Node you want to configure in the Configuration Pane. Select Servers > Service Profile Templates > root > Sub-Organizations > hx-cluster > Service Template hx-nodes |  |  |  |  |  |  |
| Step 14 | Select the vMedia Policy tab.                                                                                                    |  |  |  |  |  |  |
| Step 15 | Click on Modify vMedia Policy.                                                                                                    |  |  |  |  |  |  |
| Step 16 | Select HyperFlex vMedia Policy from the selection, and click OK twice.                                                                                                    |  |  |  |  |  |  |
| Step 17 | $Select \ Servers > Policies > root \ > Sub-Organizations > hx-cluster > Boot \ Policy \ HyperFlex.$                                                                                                    |  |  |  |  |  |  |
| Step 18 | In the Navigation Pane, expand the section titled CIMC Mounted vMedia.                                                                                                    |  |  |  |  |  |  |
| Step 19 | Click on the entry labeled Add CIMC Mounted CD/DVD.                                                                                                    |  |  |  |  |  |  |
| Step 20 | Select the CIMC Mounted CD/DVD entry in the Boot Order list.                                                                                                    |  |  |  |  |  |  |
| Step 21 | Click the Move Up button until the CIMC Mounted CD/DVD entry is listed first.                                                                                                    |  |  |  |  |  |  |
| Step 22 | Click Save Changes and click OK.                                                                                                    |  |  |  |  |  |  |
| Step 23 | When you acknowledge the reboot, then server automatically reboots.                                                                                                    |  |  |  |  |  |  |
| Step 24 | Continue to Start the VMware ESXi Installation, on page 4.                                                                                                    |  |  |  |  |  |  |
|         |                                                                                                    |  |  |  |  |  |  |

## Start the VMware ESXi Installation

To initiate the VMware ESXi installation and monitor the installation process. It is advisable to open a remote KVM console session to watch the installation. To get started, perform the following steps:

| Step 1 In Cisco UCS Manager, click Servers in the Navigation particular servers in the Navigation particular servers servers servers in the Navigation particular servers servers in the Navigation particular servers servers serv | ane. |
|----------------------------------------------------------------------------------------------------|------|
|----------------------------------------------------------------------------------------------------|------|

- $\label{eq:step2} Step 2 \qquad \text{Expand Servers} > Service \ Profiles > Root > \ Sub-Organizations > \ hx-cluster > \ rack-unit-number.$
- **Step 3** In the Work pane, select the **General** tab.
- Step 4 In the Actions area, click KVM Console.

L

|                  | HyperFlex ESAT Installer - 8.0 01 (Build 22088125)                                                                                                    |
|------------------|----------------------------------------------------------------------------------------------------|
| This 19<br>Runni | 50 is designed to be used with HyperFlex HX series converged nodes and supported compute-only nodes<br>ng this installer will re-image a factory fresh ESId with customizations required for HyperFlex. |
|                  |                                                                                                    |
|                  |                                                                                                    |
| This IS          | 50 as booted cannot be used to reimage HyperFlex Edge servers that will be redeployed using the                                                                                                    |
| Hyper            | Flex OVA (VM based) installer. You may proceed to re-image a HyperFlex Edge node if redeploying via                                                                                                    |
| the In           | tersight installer. If the OVA installer is needed for HyperFlex Edge, first disable secure boot                                                                                                    |
| in the           | BIOS (or switch to legacy BIOS boot) and reinstall ESXI. After ESXI is installed, the HX installer                                                                                                    |
| will re          | set the server to use UEFI secure boot automatically. Failure to follow these steps will result in                                                                                                    |
| a failu          | re during ESXi network provisioning. Consult the field re-image guide for further information.                                                                                                    |
| This n           | otice can be ignored for HyperFlex clusters deployed under Cisco Fabric Interconnects (non HX Edge).                                                                                                    |
|                  | I have read the above notice and wish to continue                                                                                                    |
|                  | Reboot Server                                                                                                    |

- **Step 5** Click **Continue** to any security alerts that appear. The remote **KVM Console** window appears shortly and shows the server's local console output.
  - Error messages can be safely ignored.
  - Warning Message: DHCP look-up failed. May prevent access to the system until you customize the network configuration.
- Step 6 Repeat Steps 2-4 for any additional servers whose KVM Console you wish to monitor during the installation.The servers that you are monitoring in the KVM console window immediately reboot, then boot from the remote vMedia mount, and install the Cisco customized ESXi ISO.
- **Step 7** Successful VMware ESXi Installation message:

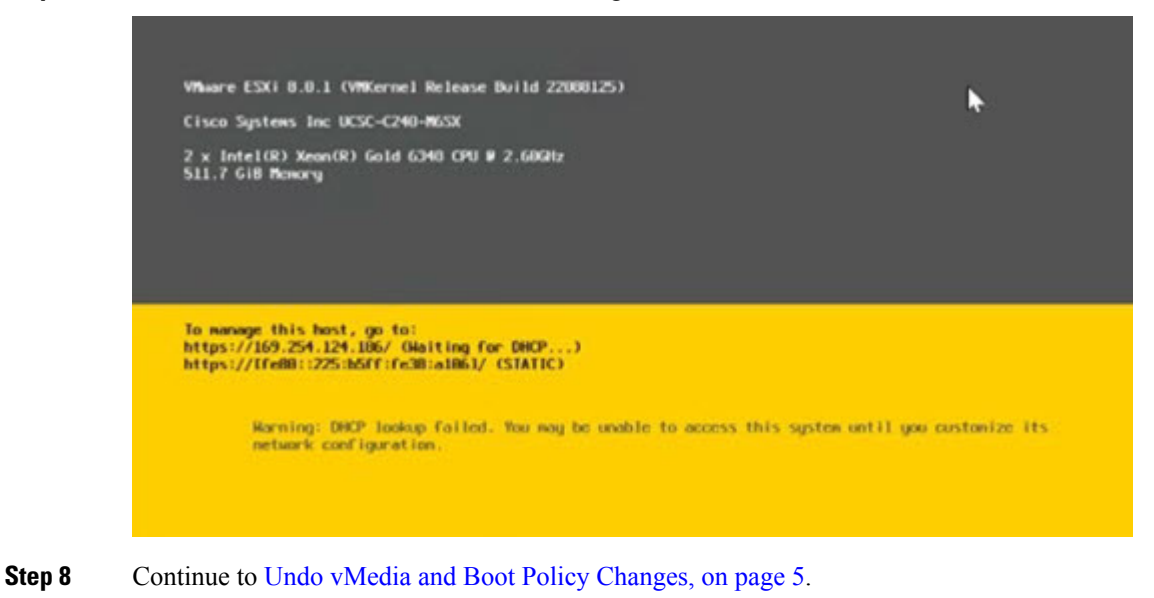

### Undo vMedia and Boot Policy Changes

To prevent the servers from going into a boot loop (constantly booting from the installation ISO file), undo the changes to the boot policy.

#### Before you begin

Ensure that all the servers have booted from the remote vMedia file and have begun their installation process.

- **Step 1** In Cisco UCS Manager, click **Servers** in the Navigation pane.
- Step 2 Expand Servers > Policies > Root > Sub-Organizations > hx-cluster\_name > Boot Policies > Boot Policy HyperFlex
- **Step 3** In the Work pane, click the **General** tab.
- **Step 4** In the Actions area, click **CIMC Mounted CD/DVD**.
- **Step 5** Select the **CIMC Mounted CD/DVD** entry in the **Boot Order** list, and click **Delete**.
- Step 6 Click Save Changes, and click OK.
- **Step 7** Acknowledge the pending changes.

### What to do next

Return to the HX Data Platform Installer and click the **Retry** button to proceed with the HyperFlex standard installation.